MLILY®

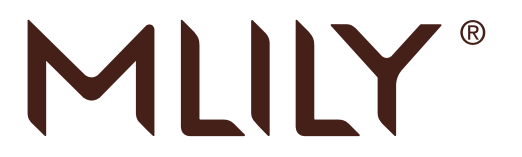

imattress controller

User manual

# Redefining Sleep

(f) (mulilyofficial) WWW.MLILY.UK

## **FCC Statement:**

Any Changes or modifications not expressly Approved by the party responsible for compliance could void the user's authority to operate the equipment.

This device complies with part 15 of the FCC Rules.

- Operation is subject to the following two conditions:
- (1). This device may not cause harmful interference.
- (2). This device must accept any interference received, including interference that may cause undesired operation.

## FCC Radiation Exposure Statement:

This equipment complies with FCC radiation exposure limits set forth for an uncontrolled environment .This equipment should be installed and operated with minimum distance 20cm between the radiator& your body.

## NOTE:

Note: This equipment has been tested and found to comply with the limits for a Class B digital device, pursuant to part 15 of the FCC Rules. These limits are designed to provide reasonable protection against harmful interference in a residential installation. This equipment generates, uses and can radiate radio frequency energy and, if not installed and used in accordance with the instructions, may cause harmful interference to radio communications. However, there is no guarantee that interference will not occur in a particular installation. If this equipment does cause harmful interference to radio or television reception, which can be determined by turning the equipment off and on, the user is encouraged to try to correct the interference by one or more of the following measures:

-Reorient or relocate the receiving antenna.

-Increase the separation between the equipment and receiver.

—Connect the equipment into an outlet on a circuit different from that to which the receiver is connected.

-Consult the dealer or an experienced radio/TV technician for help.

## CONTENTS

| 1.INSTALL SENSOR                            | 1  |
|---------------------------------------------|----|
| 2.DOWNLOAD APP                              | 1  |
| 3.REGISTER ACCOUNT                          | 2  |
| 4.INSTALL EQUIPMENT                         | 2  |
| 5.CONNECT EQUIPMENT                         | 3  |
| 6.USER SETUP                                | 5  |
| 7.DATA REPORTS                              | 5  |
| 7-1. SLEEP TIPS                             | 5  |
| 7-2.SLEEP REPORT                            | 6  |
| 7-3. 3 <sup>rd</sup> PARTY MONITORING ····· | 7  |
| 8.OTHERS                                    | 8  |
| 9.EQUIPMENT PARAMETER                       | 8  |
| 10.AFTER SALES AND GUARANTEE                | 9  |
| 11.AFTER SALES GUARANTEE CARD               | 11 |

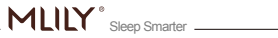

11

## **1.INSTALL SENSOR**

Take out the sensor from the packaging box. Unzip the mattress cover at the head end, and place the sensor on the matress (See picture). The bottom of the sensor should be attached to the inner cover and edge alignment.

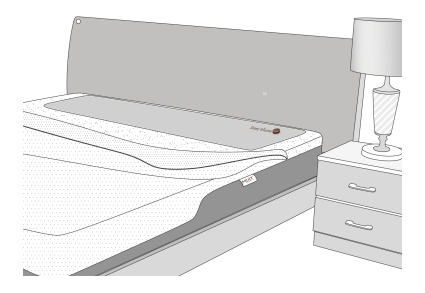

### 2.DOWNLOAD APP

1

To download the App, scan the QR-code or search for it in the App store.Currently the App is available in the App store and Google play. When searching for App, please enter "Smart Sleep" or "MLILY". You will need to scroll down to find the Mlily App as per the screenshot below.

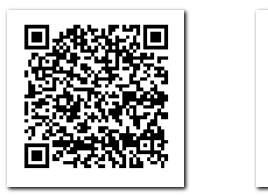

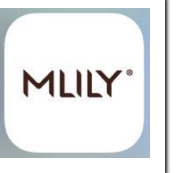

#### Warranty certificate

Warranty conditions:

warranty from the date of purchase. Please show this warranty card and purchase invoice when you ask for warranty service.

#### Warranty period:

Within 1 year from the date of purchase, if there are non-artificial performance problems, the consumer can keep the warranty by showing the purchase invoice and this warranty certificate.

The following conditions are out of the warranty:

- (1).Product damage due to not in accordance with the requirements for installation, use, maintenance, custody.
- (2) The product model, series number does not match theinformation in the purchase invoice, or the product is beyond the warranty period.
- (3). Product damage caused by the unexpected factors or human behaviors, such as matching inAppropriate voltage, high temperature damage, water damage, mechanical damage and so on.
- (4).Product damage caused by force majeure such as earthquake, fire, flood and thunderstruck.
- (5). Product damage caused by transportation and loading and unloading in the return repair of the customer.

MLILY<sup>\*</sup> Sleep Smarter

## **10.AFTER SALES AND GUARANTEE**

#### Special note

- (1). Warranty replacement is limited to electronic devices, others are not within the warranty replacement.
- (2).Product performance issues occur within 15 days of product purchase. The Appearance is not scratched, and new products can be replaced directly.
- (3). When you come to our service agency for your service, please bring your product invoice. Otherwise, the free warranty period for this product will be calculated from the date of production.
- (4).Confirmed as a product quality issue, and during the warranty period, the shipping costs for returning the product will be the responsibility of the manufacturer.
- (5). The rights of final interpretation and modification of the contents of the warranty description shall be owned by the "MLILY" trademark holding company.

## **3.REGISTER ACCOUNT**

- (1). The user can register using their email. The user can also login to the App using their 3rd party account eg facebook.
- (2). Fill in the user's nickname, height, weight, age and other basic information.

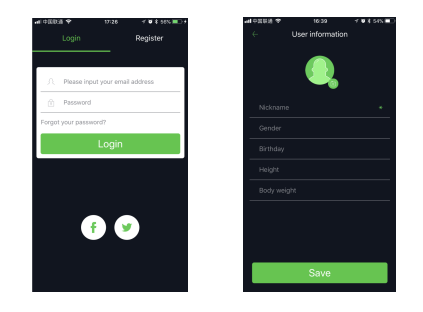

## **4.INSTALL EQUIPMENT**

Before installing the equipment the user needs to count all of the parts to make sure if they are working correctly.

- Mattress\*1
  Controller\*1
- Iler\*1 •Battery charger\*1
- Audio wireinside of the mattress\*1

After checking the parts and following the steps to connect, at last switch on the power. Notice:

- •To avoid danger the voltage needs to be AC100-240V.
- •The mattress should be face up as the sensor is located on this side.
- •To avoid getting the sensor wet, it should not be placed by an opened window.

•All parts need to be connected tightly untill they can be not moved.

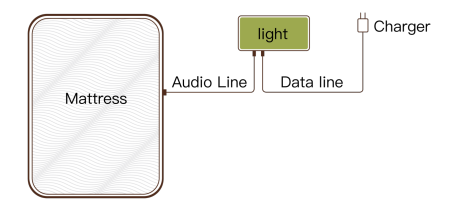

After connecting, the user can turn on the light to check if it is working.

I-Light operation method:

The controller has the function of i-Light, and you can control the i-Light opening and closing by touching the front of the controller.

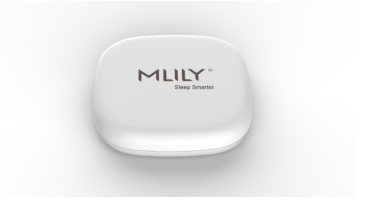

## **5.CONNECT EQUIPMENT**

App connects the device to the Wi-Fi network, and the device will monitor the data through the Wi-Fi network and upload it to the cloud server.

Before connecting the equipment prepare the following:

- (1). Connect all of the equipment tightly and switch on the power.
- (2). Make sure the phone uses wifi internet.

## **8.OTHERS**

My favorites: Save the articles that the user has collected on the "Sleep Tips" page. Hlep: Product use operation video.

About: App version information, share and comment on this Application.

Feedback: The user encountered any problems in use, you can use this feature to feedback opinions, we will have professionals to answer questions.

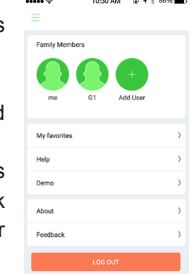

## 9.EQUIPMENT PARAMETER

| Size     | 100*100*20mm             |  |
|----------|--------------------------|--|
| Weight   | 140g                     |  |
| Input vo | oltage 5V <del></del> 2A |  |
| Capacity | / 10W                    |  |
| Rate     | 2.4GHz                   |  |

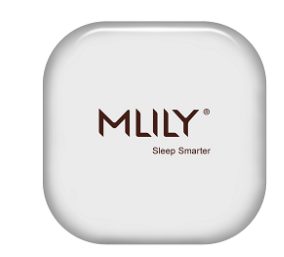

If searching device fails, follow the tips below to troubleshoot the problem.

- (1). The mobile phone needs to connect to the WiFi 2.4GHz band, do not use 5G mode.
- (2). Check if the WiFi password input is correct.

### **6.USER SETUP**

After the device is added to the App, the user is added to the position of the avatar above "Please place the user" according to the sleeping position on the mattress.

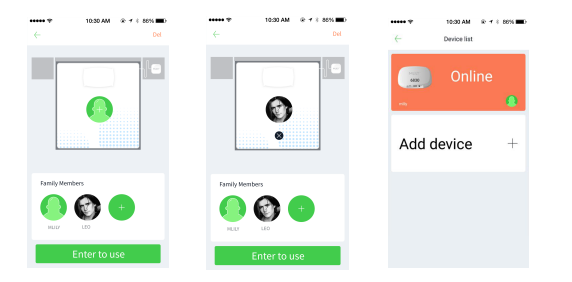

### **7.DATA REPORTS**

#### 7-1. Sleep tips

On the "Sleep Tips " page, the App publishes sleep information articles about sleeping knowledge. You can share and collect your favorite articles. The collected articles will be saved in the favorites bar.

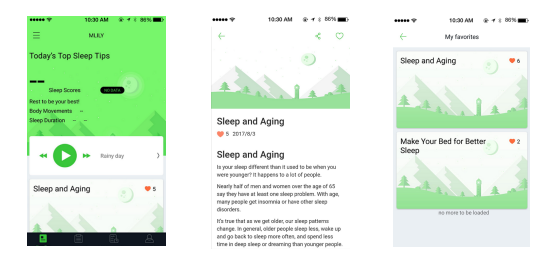

#### 7-2.Sleep report

The sleep report is only stored for 7 days. Please update in time on the "Sleep Report" page daily.

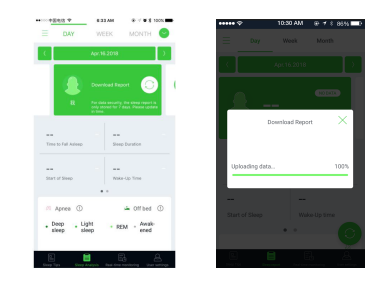

The Springrain Doctor's sleep analysis system also provides analysis and advice based on your daily sleep data,which you can use to improve your sleep.

There is a both daily sleeping report and a monthly sleeping report, so that the user can monitor the sleep quality over a period of time. The sleep status distribution table consists of statistics on the sleep data of the four indicators of deep sleep, light sleep, REM, and awake. Each data graph has a different color.

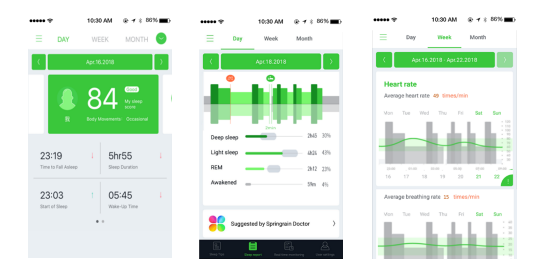

#### Note:

"REM" refers to rapid eye movement sleep, which is a stage of the sleep cycle. Most dreams occur during the "REM" sleep phase.

### 7-3. 3rd Party monitoring

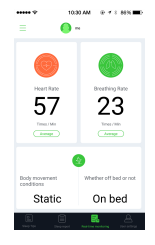

In this section of the App,the user can see other people's data in a day,to monitor the sleep quality of loved ones too. Steps to connect the device:

- (1). Open the App, click on the device information bar in the upper right corner → select "add device" → scan the QR code at the bottom of the device.
- (2). Enter the Wi-Fi connection page and enter the Wi-Fi password.
- (3). Click on the button to trigger the reset key on the controller. The red indicator of the conntroller will blink.
- (4). The device networking process lasts about 1 minute. After the network is connected, the indicator of the controller turns green.
- (5). The device will Appear in your device list and the device is added.

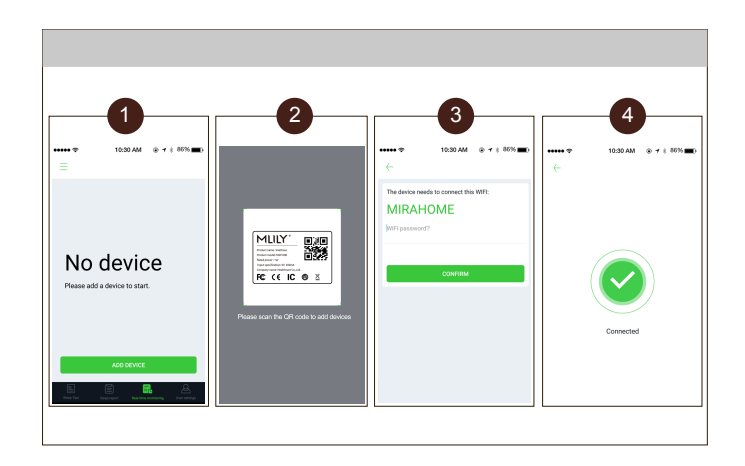

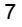